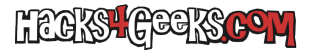

Abrimos ajustes.

Escribimos en el buscador: «Inicio de aplicaciones».

Bajamos hasta la aplicación que queremos que se ejecute en segundo plano.

Desactivamos el botón.

En la ventana que se nos abre, dejamos marcados los tres botones: Inicio automático, inicio secundario y Ejecutar en segundo plano.